# How to search the back numbers of the Osaka Global E-mail Newsletter

### ■Step 1

検索

リセット

Click the link below

https://www.mailmaga.pref.osaka.lg.jp/mailmaga/web\_search.php

Enter the information you wish to search in the table (① to ④) and click [検索].

| •                                                              | ▶ ページの探し方 ▶ カテゴリーから探す ▶ 府庁の組織から担 |               |            |               |       | 組織から探す |              |            |             |               |                   |                 |
|----------------------------------------------------------------|----------------------------------|---------------|------------|---------------|-------|--------|--------------|------------|-------------|---------------|-------------------|-----------------|
| a                                                              | 大阪府                              | Ŧ             | - Aller    | - Aller       |       |        |              |            |             | ▶文字サイス        | <b>&lt;:</b> 縮小 樹 | [準] 拡大          |
| Osaka Pre                                                      | fectural Governme                | nt            | 0          |               |       |        | <b></b>      |            | RUNEY       |               |                   |                 |
| 8000                                                           | 1894000                          |               |            |               |       |        |              |            | 1000        |               |                   | 6 <b>000</b> 00 |
| トップ                                                            | くらし・住まい<br>まちづくり                 | 人権・男女<br>共同参画 | 福祉・<br>子育て | 教育·学校·<br>青少年 | 健康・医療 | 商工·労働  | 環境・<br>リサイクル | 農林・<br>水産業 | 都市魅力•<br>観光 | 都市計画·<br>都市整備 | 防災・安全・<br>危機管理    | 府政運営•<br>市町村    |
| <u> ホーム</u>                                                    | > メールマガシ                         | シンバックナ:       | バー検索       |               |       |        |              |            |             | はじ            | <u>めての方へ</u>      | サイトマップ          |
| <b></b> メー                                                     | ルマガジン                            |               |            |               |       |        |              |            |             |               |                   |                 |
| バックナンバー検索                                                      |                                  |               |            |               |       |        |              |            |             |               |                   |                 |
| 過去に配信されたメールマガジンを、送信日やキーワードで検索できます。<br>大阪府が発行しているメールマガジンの一覧はこちら |                                  |               |            |               |       |        |              |            |             |               |                   |                 |
|                                                                |                                  |               |            |               |       |        |              |            |             |               |                   |                 |

| _   | 項目名           | 検索内容                      |  |  |  |  |  |
|-----|---------------|---------------------------|--|--|--|--|--|
| (1) | 検索するメールマガジン   | 【メールマガジンを選択してください】        |  |  |  |  |  |
| 2   | 送信日           | (西暦) 年 / 月から (西暦) 年 / 月の間 |  |  |  |  |  |
| 3   | タイトル中のキーワード検索 |                           |  |  |  |  |  |
| 4   | 本文中のキーワード検索   |                           |  |  |  |  |  |
|     |               |                           |  |  |  |  |  |

| 1 | (Essential) | Choose either | one of them |
|---|-------------|---------------|-------------|

Click「検索」

- ・「おおさかグローバルメールマガジン」(Osaka Global E-mail Newsletter Japanese version)
- 「Osaka Global E-mail Newsletter」
- ② (Voluntary ) Enter the delivered date.
  Ex.: (西暦) 2020 年 1月から(西暦) 2020年12月の間
  = From January,2020 to December, 2020
- ③ (Voluntary) Enter the key word of the title in the box
- (Voluntary) Enter the key word of the article in the box.

## ■ Step 2

Search results are shown as follows:

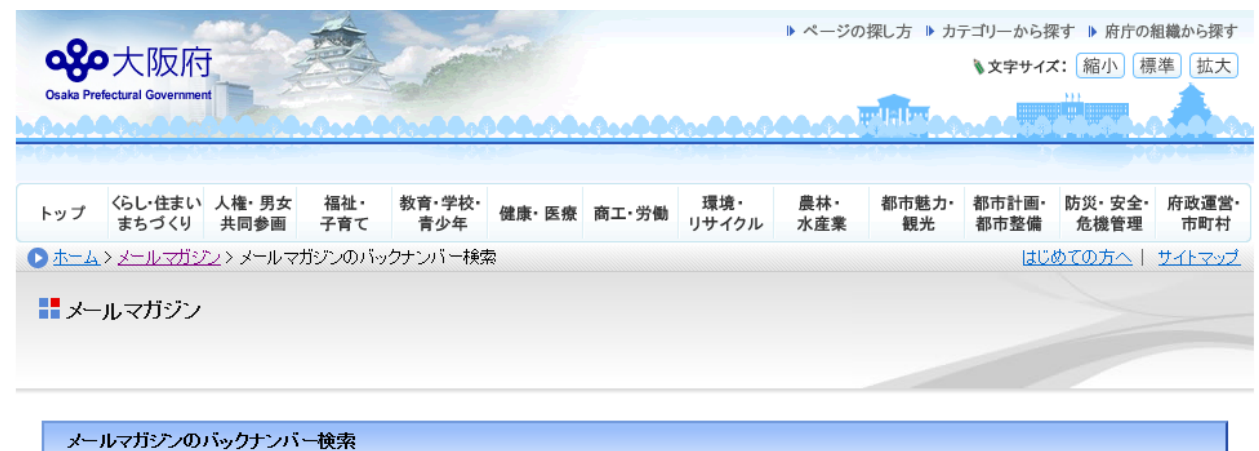

#### バックナンバーの検索をやり直す

|                                                  |              | 前のページへ 次のページへ                                                                                   |  |  |  |
|--------------------------------------------------|--------------|-------------------------------------------------------------------------------------------------|--|--|--|
| メールマガジン                                          | 発行日          | <u> </u>                                                                                        |  |  |  |
| Osaka Global E-mail Newsletter [English version] | 2021年4月28日   | Osaka Global E-mail Newsletter NO.11 2021.4.28                                                  |  |  |  |
| Osaka Global E-mail Newsletter [English version] | 2021年3月25日   | Osaka Global E-mail Newsletter NO.10 2021.3.25                                                  |  |  |  |
| Osaka Global E-mail Newsletter [English version] | 2021年2月25日   | Osaka Global E-mail Newsletter NO.9 2021 2.25                                                   |  |  |  |
| Osaka Global E-mail Newsletter [English version] | 2021年1月28日   | Osaka Global E-mail Newsletter NO.8 2021.1.28                                                   |  |  |  |
| Osaka Global E-mail Newsletter [English version] | 2020年12月21日  | Osaka Global E-mail Newsletter NO.7 2020.12.21                                                  |  |  |  |
| Oasla Obhal E-mail Moundattar [Emiliah warabar]  | 0000/±118070 | Ocales Obbal E-mail Manalattar NO 6 0000 11 07                                                  |  |  |  |
| Osaka Global E-mail Newsletter [English version] | 2020年8月26日   | Osaka Global E-mail Newsletter NO.2 2020.8.26                                                   |  |  |  |
| Osaka Global E-mail Newsletter [English version] | 2020年7月30日   | Osaka Global E-mail Newsletter NO.1 2020.7.30                                                   |  |  |  |
| Osaka Global E-mail Newsletter [English version] | 2020年6月29日   | e-mail newsletter from Osaka Vol.124 June 29, 2020                                              |  |  |  |
| Osaka Global E-mail Newsletter [English version] | 2020年5月26日   | e-mail newsletter from Osaka Vol.123 May 26, 2020                                               |  |  |  |
| Osaka Global E-mail Newsletter [English version] | 2020年4月27日   | e-mail newsletter from Osaka Vol.122 April 27, 2020                                             |  |  |  |
| Osaka Global E-mail Newsletter[English version]  | 2020年4月10日   | e-mail newsletter from Osaka An Extra Edition April 10, 2020                                    |  |  |  |
| Osaka Global E-mail Newsletter[English version]  | 2020年3月27日   | ≪Gibbal E-net Osaka≫e-mail newsletter from Osaka Vol.121 March 27, 2020                         |  |  |  |
| Osaka Global E-mail Newsletter[English version]  | 2020年2月27日   | < <global e-net="" osaka="">&gt;e-mail newsletter from Osaka Vol.120 February 27, 2020</global> |  |  |  |
| Osaka Global E-mail Newsletter [English version] | 2020年1月31日   | ≪Gibbal E-net Osaka≫e-mail newsletter from Osaka Vol.119 January 31, 2020                       |  |  |  |
| Osaka Global E-mail Newsletter [English version] | 2019年12月26日  | e-mail newsletter from Osaka Vol.118 December 26, 2019                                          |  |  |  |
| Osaka Global E-mail Newsletter [English version] | 2019年11月29日  | e-mail newsletter from Osaka Vol.117 November 29, 2019                                          |  |  |  |

◀ 1つ前のページに戻る

▲ このページの先頭へ